# QUICK SETUP GUIDE: PM1200D

## TO SET NET ALARM

- 1 press the MODE button until display shows NET
- 2 press the CHANNEL button until display shows Net ALM.
- 3 Press the **PRINT** button to start the cursor flashing.
- 4 Press the **MODE** button to move the figures up (1-2-3). Or press the **CHANNEL** button to move the figures down (3-2-1).
- 5 Press the **PRINT** button to move the cursor to the next figure.
- 6 Once you have the weight you want the alarm to go off at, Press the **ENTER** button which will stop the cursor flashing.
- 7 Press the **ENTER** button & wait until you hear a BLEEP from the display, to Arm or Disarm the alarm. If an '**X**' is next to **Net ALM** on the display, then the alarm is Disarmed, If <u>not</u> then the alarm is Armed.
- 8 Press the **CHANNEL** button to go back to Net Operation.

#### TO SET LOAD ALARM

- 1 Select LOAD mode by pressing **MODE** button until display shows **Load**.
- 2 Press the CHANNEL button until display shows Load ALM.
- 3 Follow steps (3-6) from **TO SET NET ALARM** above.
- 4 Press the **ENTER** button & wait until you hear a BLEEP from the display, to Arm or Disarm the alarm. If an '**X**' is next to **Load ALM** on the display, then the alarm is Disarmed, If <u>not</u> then the alarm is Armed.
- 5 Press the **CHANNEL** button to go back to Load Operation.

#### TO ZERO NET

- 1 Press the **MODE** button until display shows **NET** on left hand side of the display.
- 2 Press the **ZERO/CANCEL** button & wait until you hear a BLEEP from the display, then the display will zero, if the weight is less than 500Kg
- 3 If **NOT EMPTY** appears on the screen then the system may need recalibrating or check that the vehicle is properly empty.

## TO ZERO LOAD

- 1 Press the **MODE** button until display shows **LOAD** on left hand side of the display.
- 2 Press the **ZERO/CANCEL** button & wait until you hear a BLEEP from the display, then the display will zero, This can be used to weigh each bin, This is done by zeroing the display before weighing each bin.

## TO PRINT NET

Press the **PRINT BUTTON** when in net mode.

# TO PRINT LOAD

Press the **PRINT** Button to print a load ticket, this can be used to print a ticket for each bin, this is done by printing after each bin.

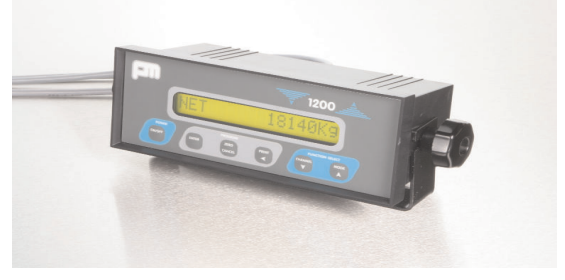

# THE INDICATOR Front Panel Identification

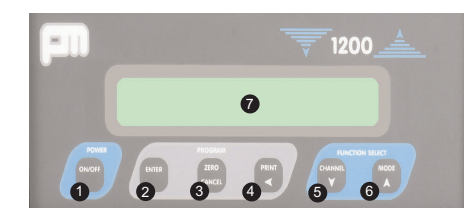

- 1. POWER ON/OFF Turn unit on or off by pressing POWER ON/OFF button
- 2. ENTER button the enter button is used to complete an operation.
- ZERO/CANCEL button
   A dual purpose button used to zero the currently displayed weight. To avoid accidental zeroing of the display, hold the zero button until a beep is heard.
- 4. PRINT button This button is multipurpose, it can be used to Print the currently displayed weight, used to commence an editing operation and steps the cursor along the line during editing.
- CHANNEL button To scroll down menu options
- 6. MODE button
- To scroll up menu options
- LCD WEIGHT DISPLAY Shows weights in Kgs, backlit for night operations.

#### **Rear Panel Identification**

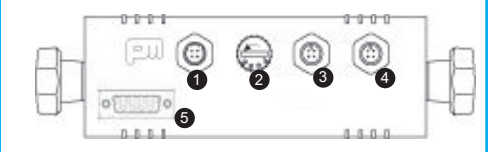

- 1. POWER CONNECTOR / ALARM OUTPUT Power input:- use 12 - 28 Vdc @ 2A. Do not connect any other power source as damage to the unit may result. Alarm Output:- nom 12 - 24v (approx supply voltage) available to operate an external alarm sounder.
- 2. FUSE
  - The unit is protected by a slow-blow 2 Amp fuse
- CHANNEL 1 Input from loadcell channel 1.
- 4. CHANNEL 2
- Input from loadcell channel 2.
- 5. PRINTER PORT RS232 Communications port.

MODE Button (toggles through menu weighing mode to the right) CHANNEL Button (toggles down menu) NET 25000Kg GROSS 35000Kg LOAD 5000 K g TOTAL 1000Kg Time 15:23:51 DISPLAY 331Kg Tot ch1 Netch1 25470Kg Grch1 30470Kg Ld ch1 0Kg 04-01-01 Brill 6 Date 479Kg Net ch2 25470Kg Grch2 25320Kg Ld ch2 Tot ch2 0Kg Contr 7 ۷I NetALMx 90000Kg GrALMx 99000Kg LCIALMX 99000Kg Tot ALMx 99000Kg Count by 10 MENU WEIGHING MODE Filter 8 (TWIN MODE) 1200dquicksetupguide/080609

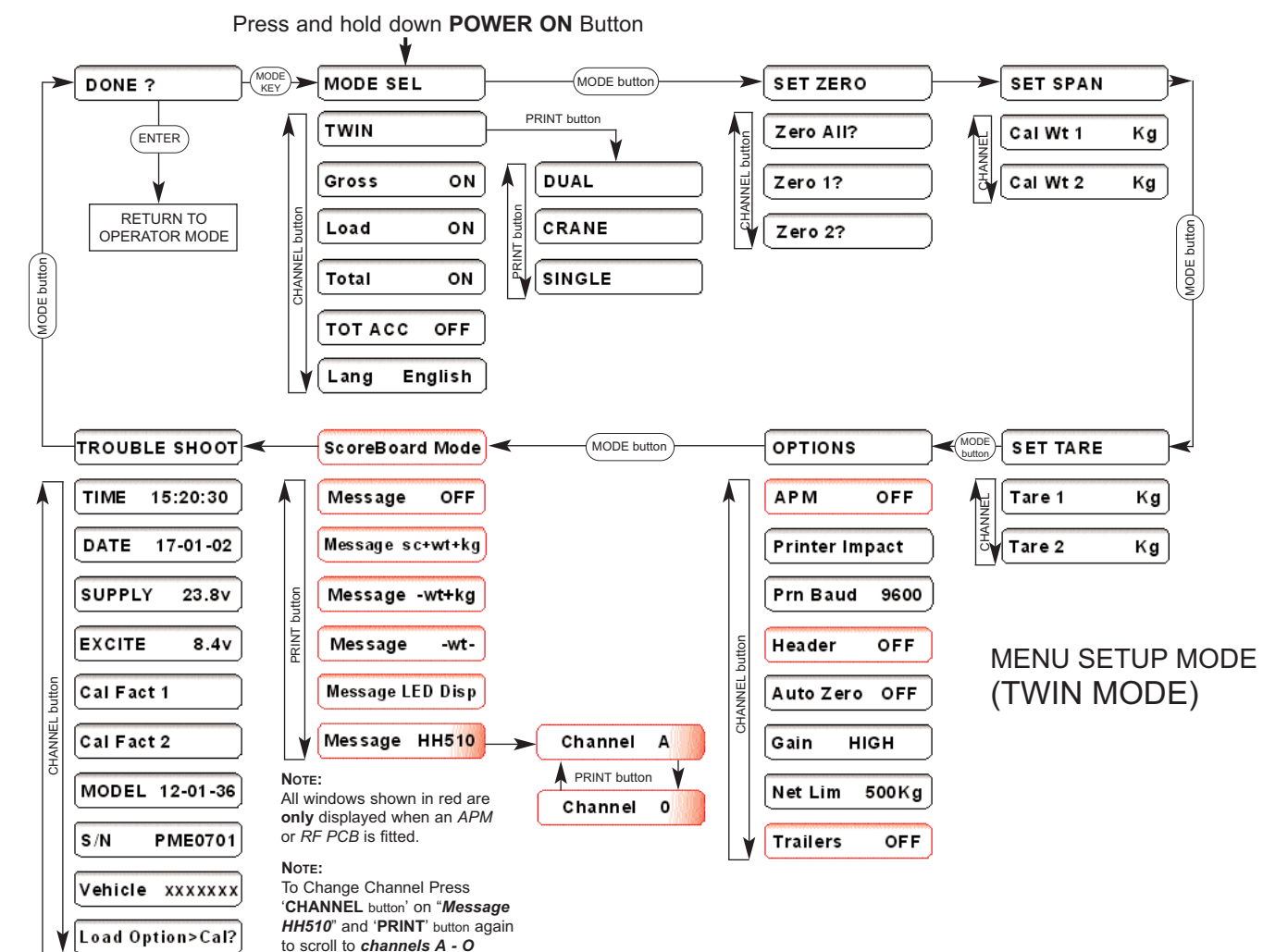

PM1200 CALIBRATION (TWIN)

For articulated vehicles using fiftrh wheel cells, plus an air sensor on trailer. Usually non-tipping.

#### TO SET TWIN

- 1 Ensure trailer is unloaded.
- 2 Turn display on with **ON / OFF** button
- 3 Wait for display to go through start up procedure and settle on **NET/GROSS/LOAD** etc.
- 4 Press & hold ON/OFF button & hold until MODE SELECT is displayed then release button.
- 5 Press CHANNEL button repeatedly until TWIN is shown.
- 6 Press ENTER button once save the selection.
- 7. Split-weight the vehicle on a flat, non ramped weighbridge. To do this put tractor only (with trailer connected) on weighbridge and record weight. Pull forward until whole vehicle on weighbridge and record weight. Take the tractor weight from the whole vehicle weight, this will give you the weight of the trailer. These two weights will be used for tare weights, (tare weight 1 tractor, tare weight 2 trailer).
- 8. Press MODE button repeatedly until SET ZERO is displayed
- 9. Press CHANNEL button repeatedly until ZERO ALL is displayed.
- 10. Press ENTER button once until to confirm zero.
- 11. Press MODE button repeatedly until SET TARE is displayed.
- 12. Press CHANNEL button to select TARE 1, now press PRINT button to start cursor flashing. To edit this figure to match the reading just taken for TARE 1 use the PRINT button to move the cursor along, and the MODE and CHANNEL buttons to change the number. Once the figure is obtained press the ENTER button to stop the cursor and save the reading.
- Press the CHANNEL button again to select TARE 2 and repeat the previous process to enter the figure for TARE 2.
- 14. Load the vehicle to full capacity and split weigh the vehicle again as before. Note the weights.
- Take the TARE1 weight from the tractor weight when fully loaded to give you the NET WEIGHT for channel 1, (Cal weight 1).
- Take the TARE2 weight from the tractor weight when fully loaded to give you the NET WEIGHT for channel 2, (Cal weight 2).
- 17. With the weights calculated, press the **MODE** button while in Setup, to scroll to **SET SPAN**.
- Use the CHANNEL button to scroll to CAL WT 1 and enter the NET weight for CAL WT 1. When done press the ENTER button twice to save.
- Use the CHANNEL button to scroll to CAL WT 2 and follow the previous procedure to enter the CAL WT 2 figure.
- Press the MODE button to scroll to DONE?, and press the ENTER button to exit Setup.

#### PM1200 CALIBRATION (SINGLE)

#### TO SET ZERO

- 1 Lift the body of the trailer so that it is about 8" off the chassis.
- 2 Switch on the display & wait for the screen to show **NET**
- 3 Press and hold down POWER button until display shows SETUP
- 4 When display shows MODE SEL press the MODE button once until display shows SET
- ZERO
   Press the CHANNEL button until display shows ZERO 1 then press the ENTER button to start the zero.
- 6 The display will show **WAIT** then show **ZERO OK**
- 7 Press the MODE button until display shows DONE then press the ENTER button to exit.

#### TO SET SPAN (NET)

5

7

8

- Load the vehicle with a full known load as close as to the vehicles MAX payload weight as is possible.
- 2 Lift the body of the trailer so that it is about 8" off the chassis (*Tipper Vehicles Only*).
- 3 Switch the display on & wait until the display shows **NET**
- 4 Press & HOLD DOWN the POWER button until the display shows SETUP
  - When the display shows MODE SEL press the MODE button until the display shows
- SET SPAN
  Press the CHANNEL button once to select CAL WEIGHT 1 & then press the PRINT button to start the cursor flashing.
  - To change figures: MODE button changes figures (1-2-3)

CHANNEL button - changes figures (3-2-1)

- PRINT button Moves cursor to next figure
- Once you have the **NET** weight on the display Press **ENTER**.
- 9 The cursor will stop flashing, then press the ENTER button to confirm the calibration, then the display will show WAIT then CAL O.K.
- 10 Press the **MODE** button until display shows **DONE** then press the **ENTER** button to exit set-up.

NOTE: For TWIN, press CHANNEL button to display CAL Wt 2' and repeat steps 6-8

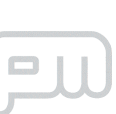

PM Onboard Limited Airedale House Canal Road, Bradford BD2 1AG. UK T: 01274 771177 F: 01274 781178 E: sales@pmonboard.com W: www.pmonboard.com